## 中国共产党思想理论资源数据库 使用说明

基本功能:包括"电子书分类查阅"和"关键词检索"两个方面。左边栏目可对电子书进行分类查阅,同时也可为关键词检索选定范围;栏目上方检索框可输入关键词进行检索,其中主要包括"按语句检索"、"按章节检索"、"按图书检索"3种检索方式。以检索"生态文明"为例,分别按3种方式进行检索。

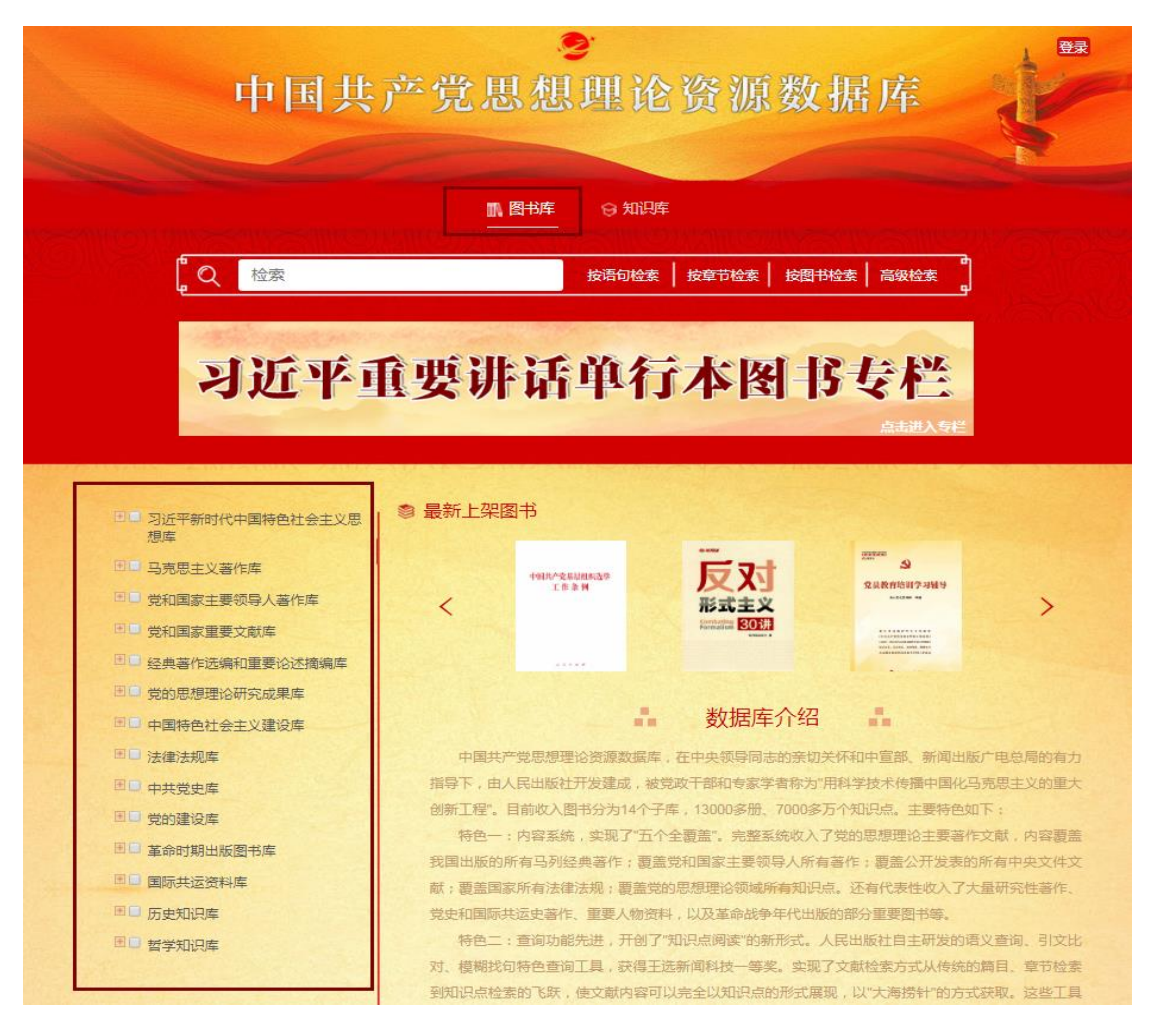

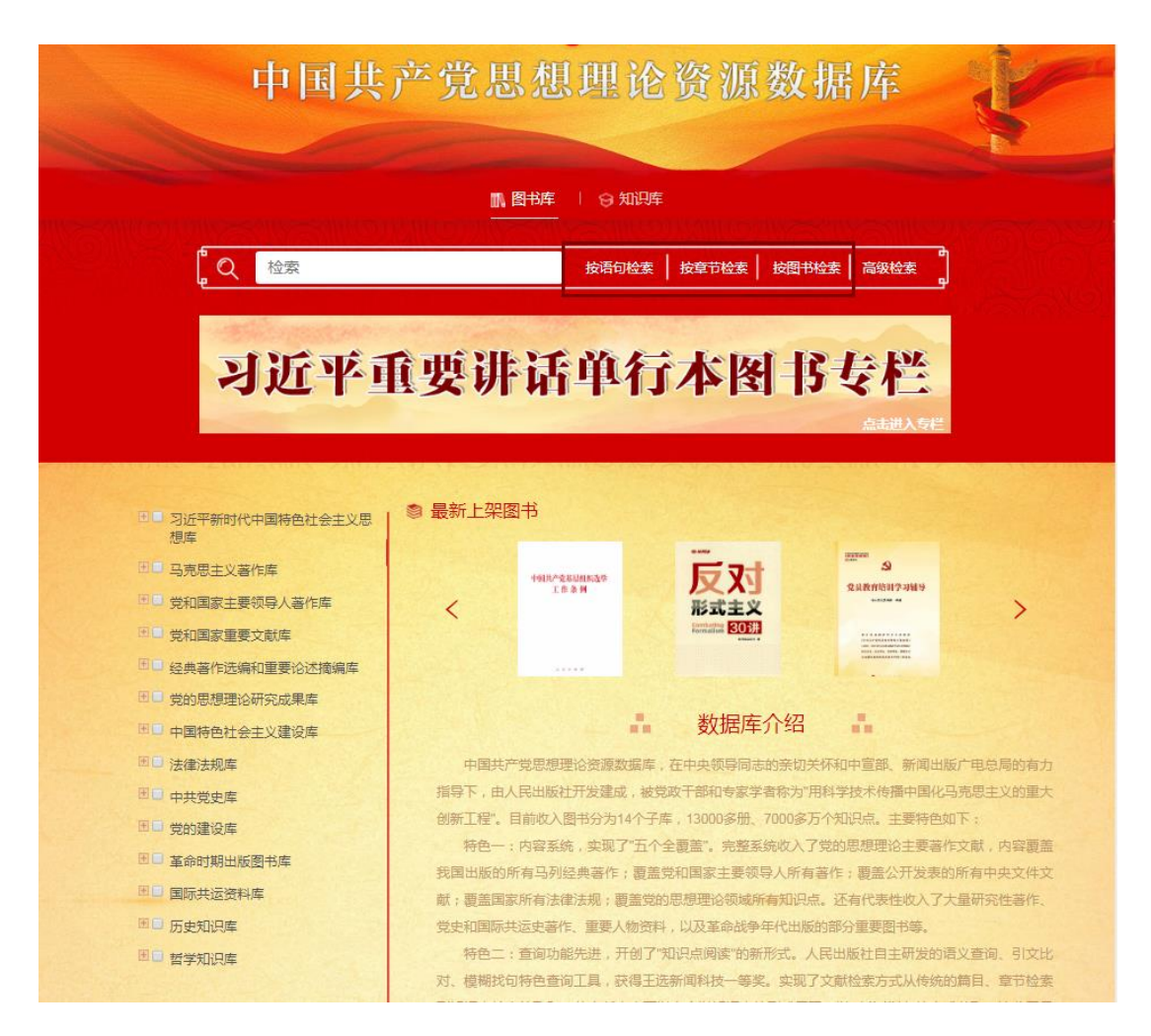

先输入关键词"生态文明",然后点击"按语句检索",检索结果 有 xxxx 多条,表明该数据库图书中讲到"生态文明"有 xxxx 多处。 如果要看到这段文字所在的图书,点击一下书名即可自动打开图书。

再来点击"按章节检索",可看到检索结果 xx 条,表明数据库中 讲到"生态文明"的章节有 xx 个。点击一下,即可看到这个章节所 在的图书。

再点击一下"按图书检索",可看到检索结果 xx 条,表明数据库 中讲"生态文明"的图书有 xx 本。点击一下,即可看到这本书。

要说明的是,上述介绍的基本功能采用的是全文检索技术,不是 本数据库的特色。

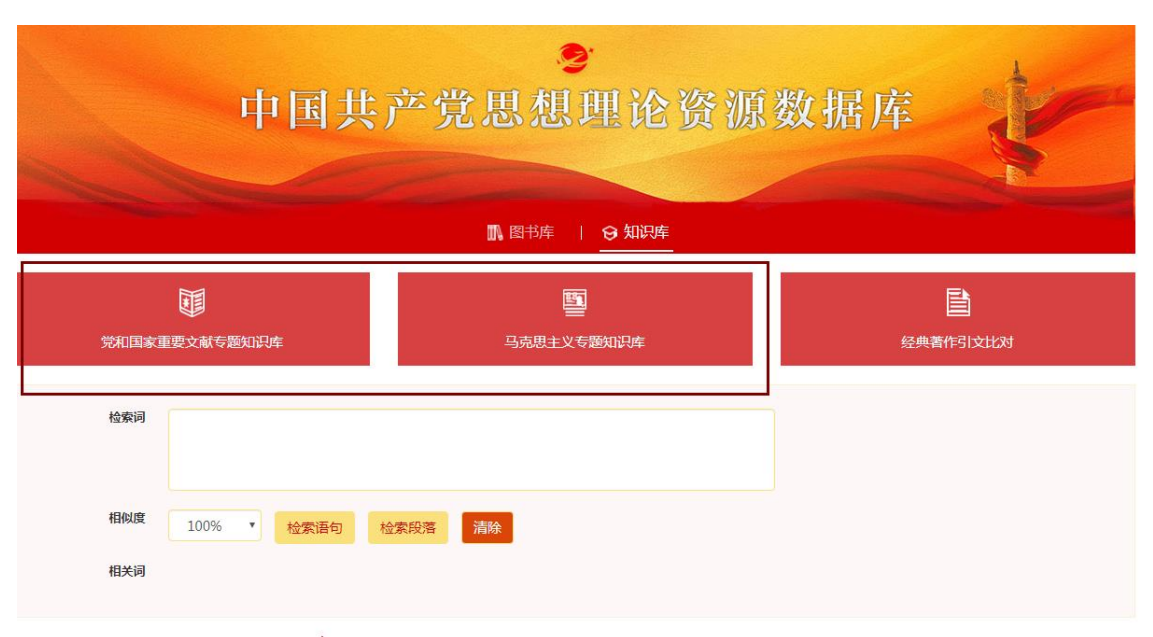

特色功能: 第一个功能"语义查询"。

该系统用于对著作文献实现从篇目章节、段落层次到语句等知识点的查询,是用来查询具有一定意思的话语。

举例:查询领导人关于改革开放的重要论述。先输入"改革开放"。

检索结果中并没有"改革开放"四个字,但它具有改革开放的意思,也都查出来了。对检索的结果,还想缩小一下范围,从中挑选关于"改革开放重大意义"的论述,怎么办?

下面有一排固定的关键词,其中一个叫"意义作用",点击一下, 就可以马上缩小范围。针对检索的结果还想缩小一下范围,从中挑选 上世纪 80 年代邓小平同志关于"改革开放重大意义"的论述,可以 选择一下二次检索的有关选项,使它进一步缩小范围。

另外,这个系统最核心的是15个固定的关键词,这15个关键词 基本上覆盖了论理性文章的各种语义要素。

3

| 可供查询资源:毛泽东、邓小平、江泽民、胡                  | 锦涛、习 | ]近平著作     | 知识库首页   党和国家重要文献专题知识库   马克思主义专题知识库            |
|---------------------------------------|------|-----------|-----------------------------------------------|
|                                       |      |           |                                               |
|                                       | 范围词  | 毛泽东       | 相似度 60% ▼ 检索                                  |
| · · · · · · · · · · · · · · · · · · · | Г    | 定点词(事物性状) | :意义作用 状态情况 时地数序 概念内容 本质要义 依从由来                |
|                                       |      | 定点词(表达形式) | :评价判别 法律法规 意见要求 主张声明 预见展望 经典名言 事例典故 特定表述 篇目章节 |
| 中国共产党思想理论资源数据库                        | L    |           |                                               |
| 党和国家重要文献专题知识库                         |      |           |                                               |

## 第二个功能 "引文比对"

| 中国共产党思想理论资源数据库  |                        |          |  |  |  |  |  |  |
|-----------------|------------------------|----------|--|--|--|--|--|--|
| ▲ 图书库   ♀ 知识库   |                        |          |  |  |  |  |  |  |
| 党和国家重要文献专题知识库   | <b>雪</b><br>马克思主义专题如识库 | 经典者作引文比对 |  |  |  |  |  |  |
| 检察词             |                        |          |  |  |  |  |  |  |
| 相似度 100% · 检索语句 | 检察段落 清除                |          |  |  |  |  |  |  |
| 相关词             |                        |          |  |  |  |  |  |  |

该系统用于把所要引用的经典论述与电子书进行自动对照,迅速 发现引文对错,并提供正确引文的复制及电子书查阅。

在检索框里放入一段自己文章中引用的文字,校对后显红的表示 是多字,显蓝的表示是缺字,一红一蓝表示是错字。可以复制正确的 引文。复制粘贴以后的文字,连同引文的出处全部带过来了。还可以 点击查看这段引文出自哪本书、哪个位置。书中高亮显示的部分,即 是要查的这段话。

第三个功能"模糊找句"系统

| ◇ 中国共产党思想理论资源数据库 |             |                        |    |                      |  |  |  |
|------------------|-------------|------------------------|----|----------------------|--|--|--|
|                  |             | ▲ 图书库   😏 知识库          |    |                      |  |  |  |
| 原用国家重要文献专题知识库    |             | <b>王</b><br>马克思主义专题知识库 | 经典 | <b>上</b><br>经典著作引文比对 |  |  |  |
| 检索词              |             |                        |    |                      |  |  |  |
| 相似度<br>相关词       | 100% • 检察语句 | 检索段落 清除                |    |                      |  |  |  |

该系统用于根据所需知识点输入若干关键词,检索相关语段。

举例说明:写文章需要引用一段领导人关于"生产力、生产关系" 方面的论述,可就输入"生产力"、"生产关系"两个关键词。

除了检索结果,还显示出几排相关词,通过这些相关词,就会大 体知道数据库中还可提供哪些相关的知识点。比如,通过"改革"这 个关键词,我们就知道数据库中还可检索到"生产力、生产关系与改 革"三者之间关系的知识点。我们在深入思考的过程中,发现这些知 识点还不能满足需求,可再从系统自动显示的相关词中找一找,发现 有"社会主义"一词,这说明数据库中还有关于"生产力、生产关系、 改革、社会主义"四者关系知识点,可以再来点击一下"社会主义" 又得到一个新的页面,这些论述大多是关于"生产力、生产关系、改 革、社会主义"的知识点。照此方法,不断点击调整相关词,就可以 找到满意的知识点。

5